# PHSC Advanced Photography Fast HDR (High Dynamic Range) Effect

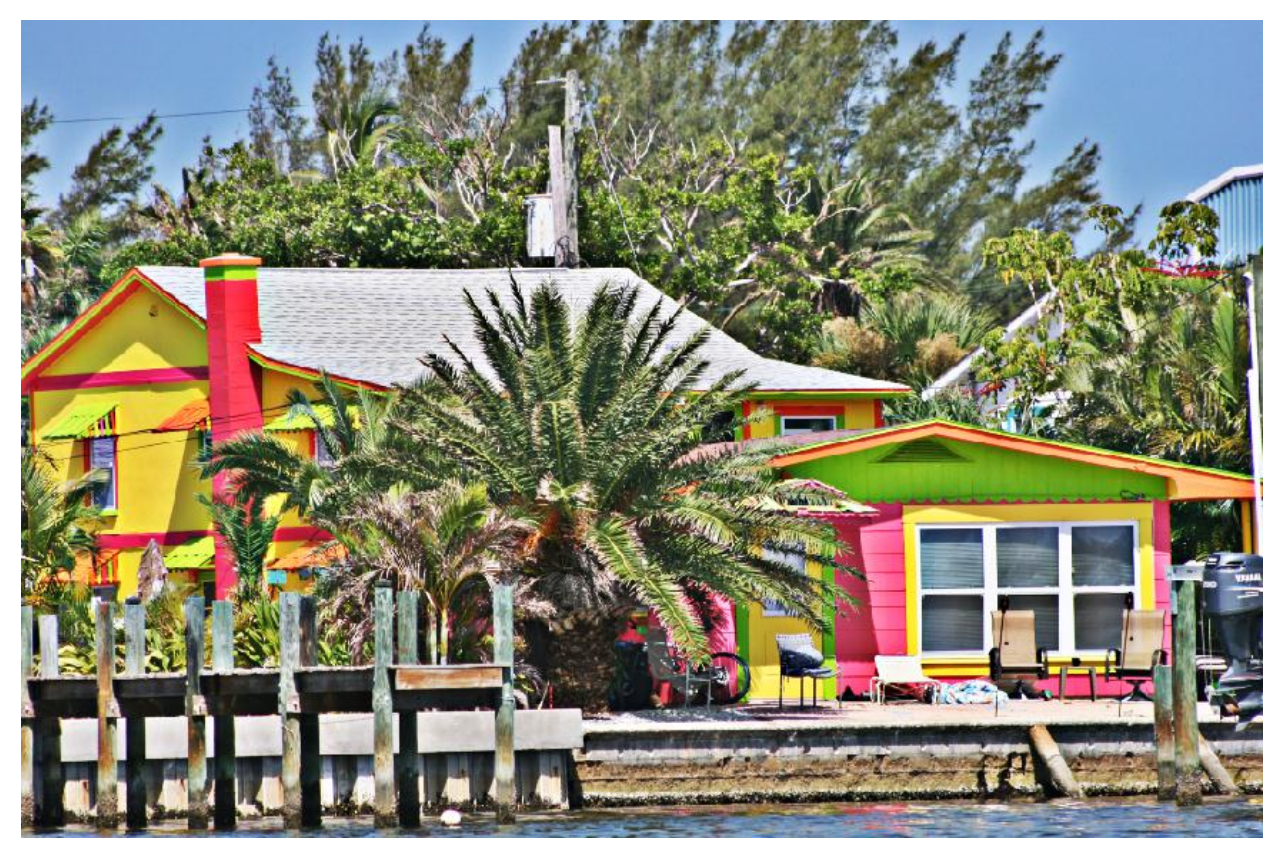

2. Duplicate the Background layer twice, giving you three layers.

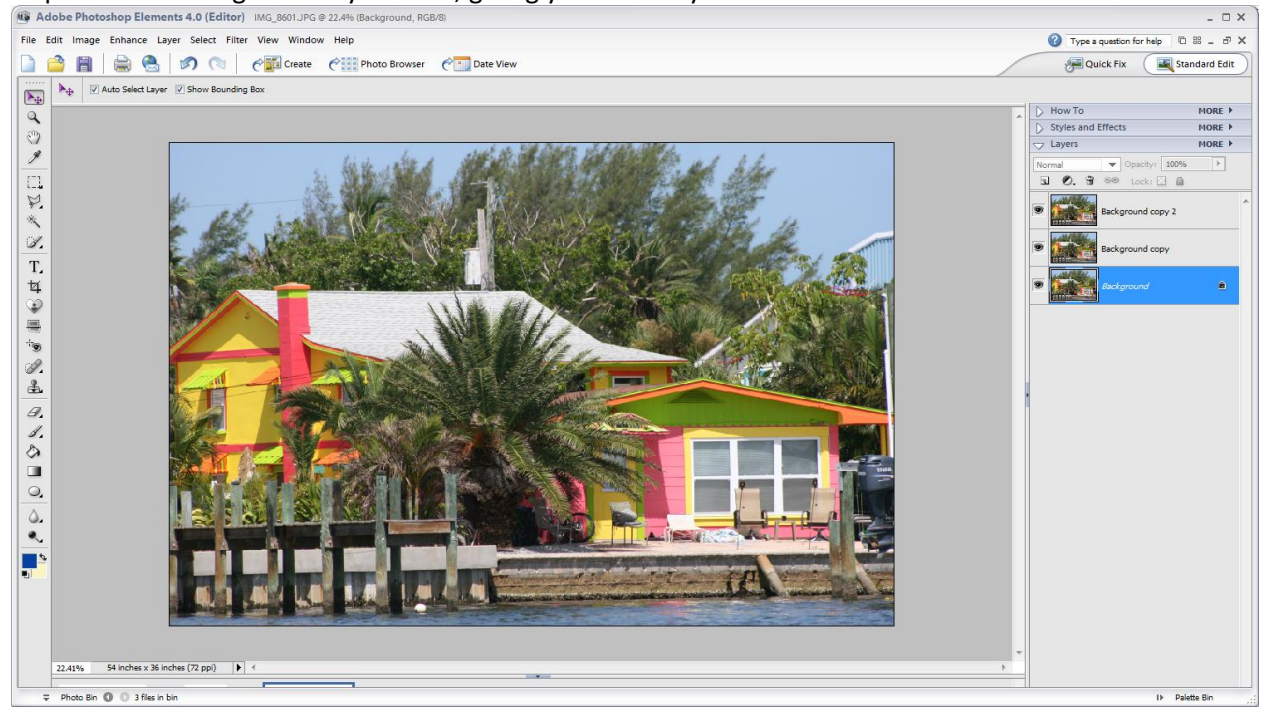

3. Double click the top layer on the Layers bar and rename it "3". Now, rename the middle layer "2".

|                         |                              | _ U X   |
|-------------------------|------------------------------|---------|
|                         | 🕜 Type a question for help 🛛 | 8 _ 8 × |
| Puick Fix Standard Edit |                              |         |
|                         |                              |         |
|                         | > How To                     | MORE 🕨  |
|                         | Styles and Effects           | MORE 🕨  |
|                         |                              | MORE 🕨  |
|                         | Normal   Opacity: 100%       | •       |
|                         | 🖫 🖉. 🗑 🥯 Lock: 🛄 🔒           |         |
|                         | 3                            | *       |
|                         | 2                            |         |
|                         | Background                   | ۵       |
|                         |                              |         |

4. Hide layer 3 by poking it in the eye.

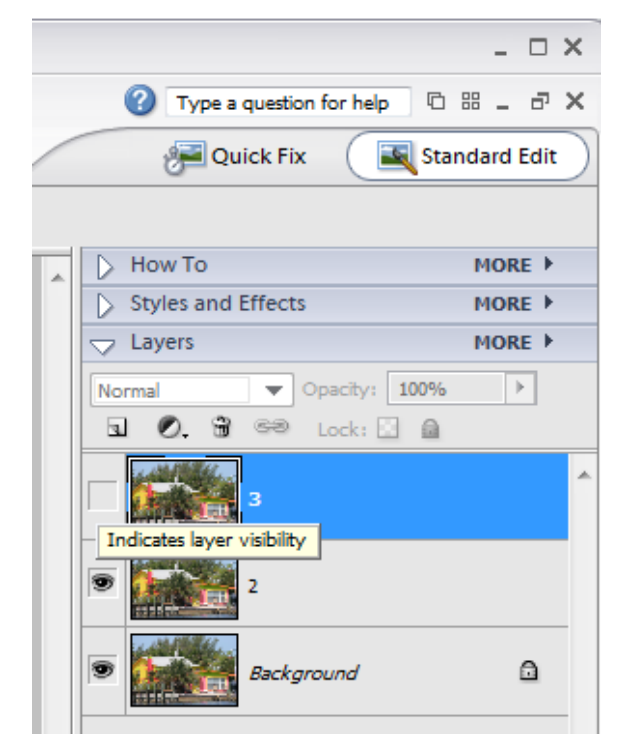

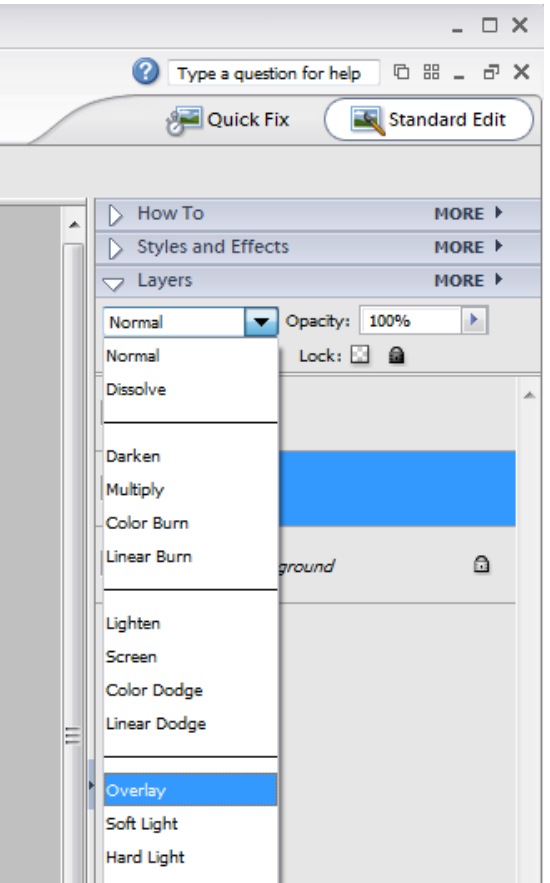

5. Set the Blending Mode of layer 2 to Overlay.

6. Desaturate layer 2 (make it black and white). Go to Enhance/Adjust Color/Remove Color (Shift+Ctrl+U).

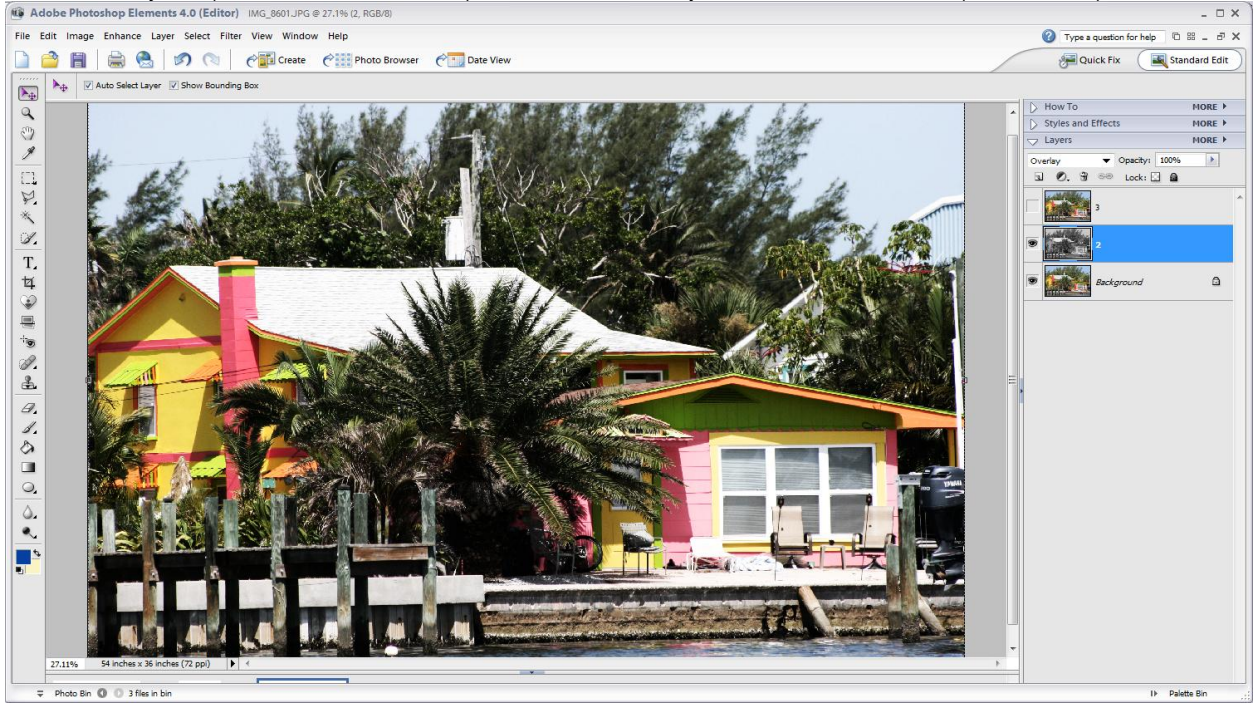

7. Now, invert layer 2. Go to Filter/Adjustments/Invert (Control+I).

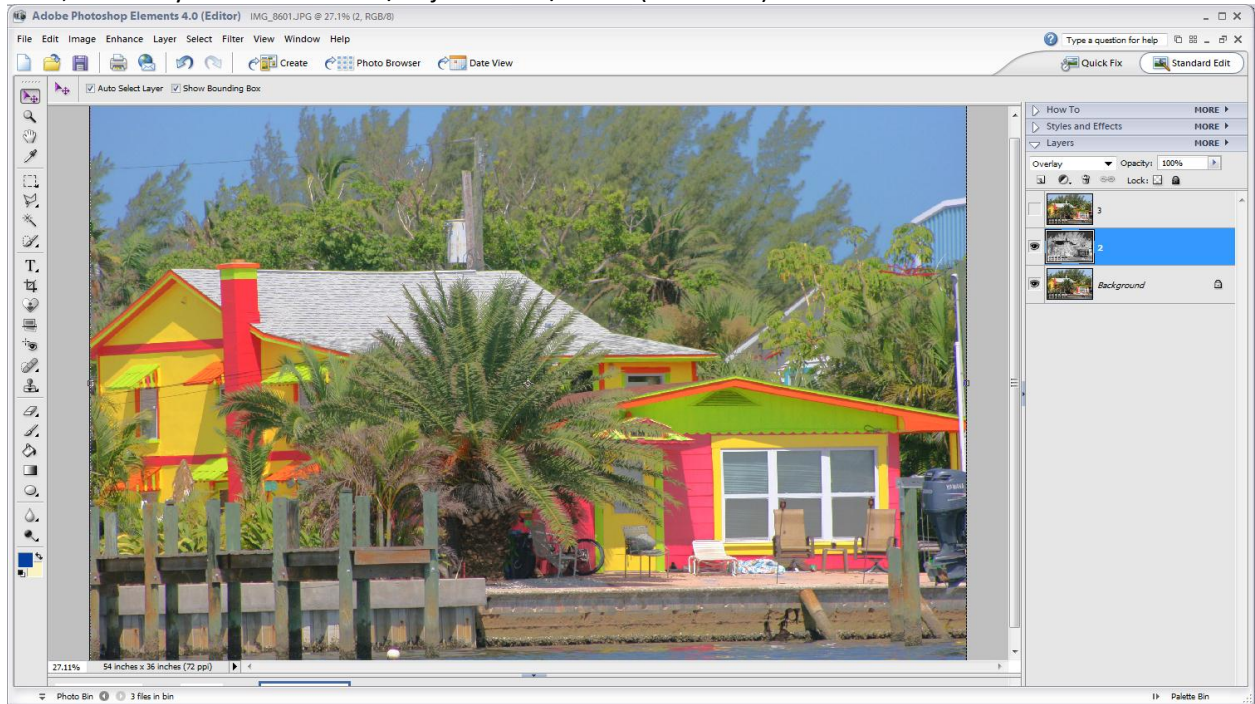

8. Add a Gaussian Blur to layer 2. Go to Filter/Blur/Gaussian Blur. Add a Radius to the blur of 50

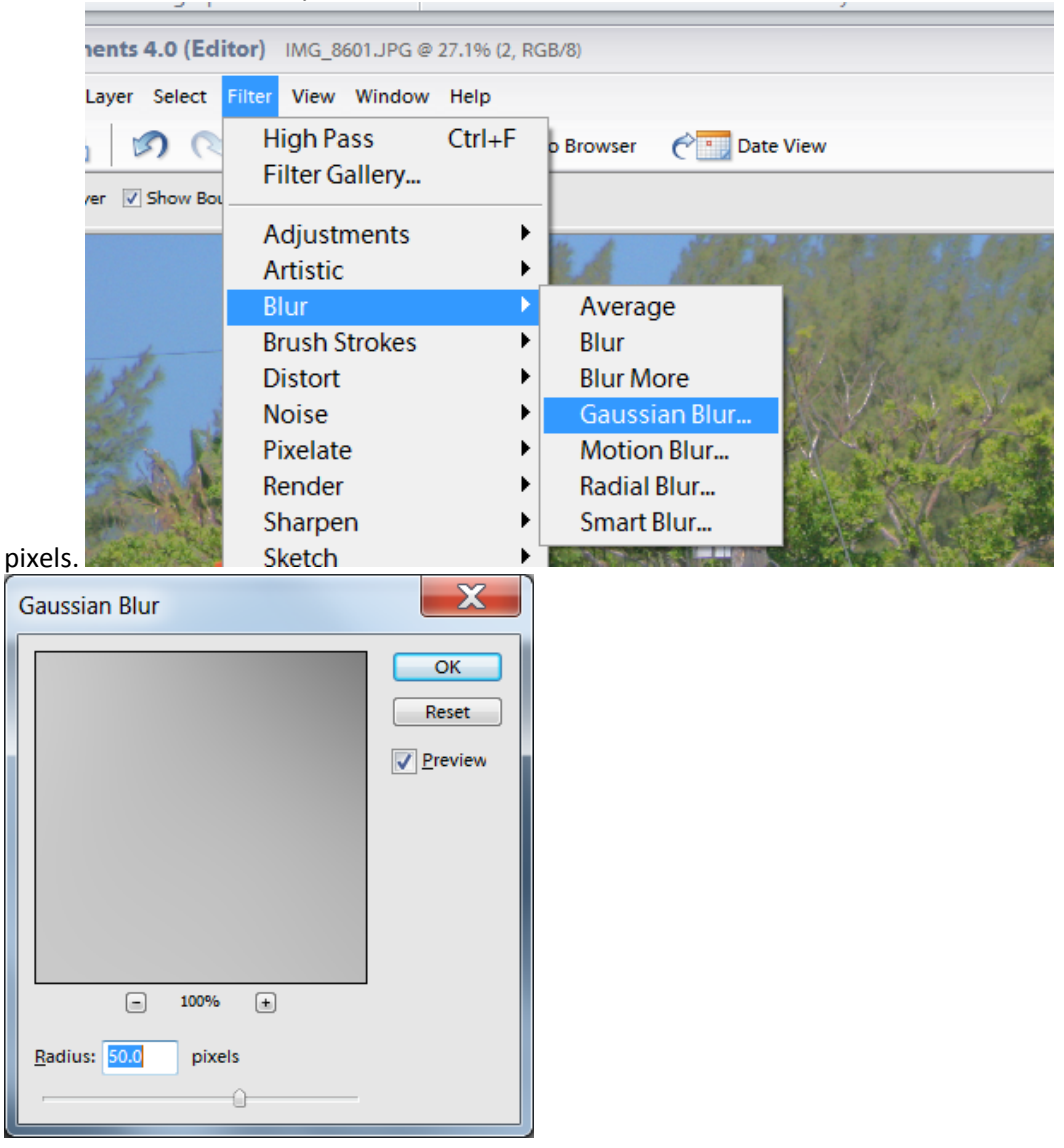

9. Unhide layer 3 by poking it in the eye.

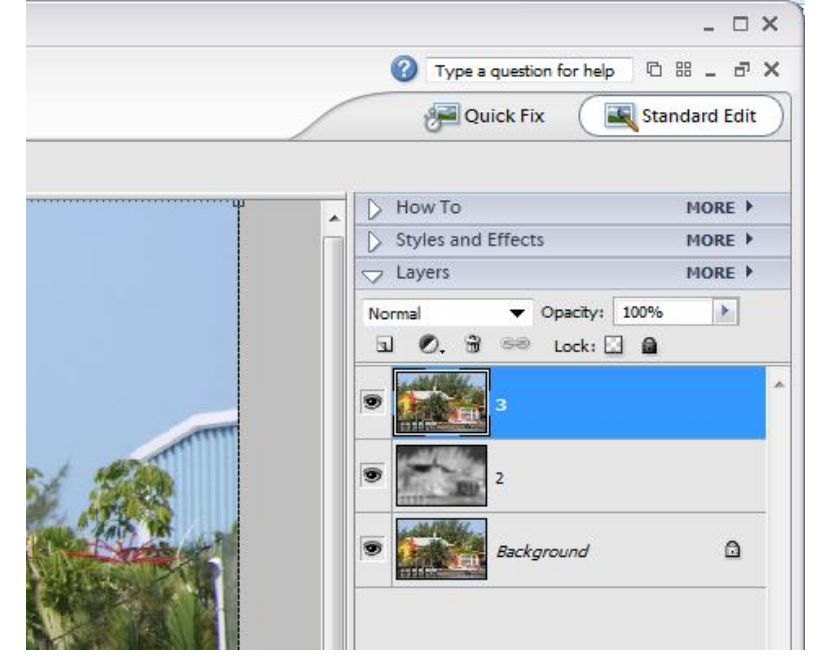

10. Select layer 3 and navigate to Filter/Other/High Pass. Select a Radius of 60 pixels.

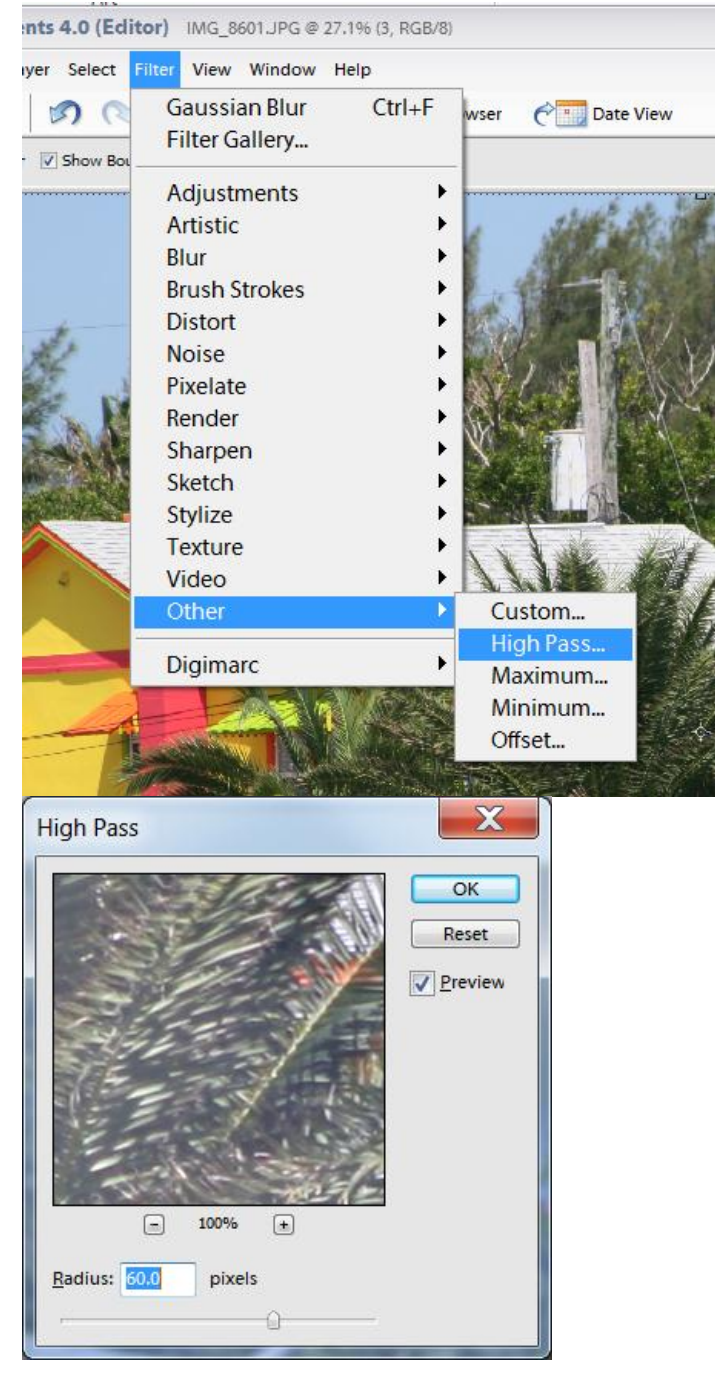

Change the blending mode of layer 3 to Overlay and you are done. Feel free to tweek your
picture. If you would like moderate looking HDR reduce Opacity of the 3rd layer, if you'd like to

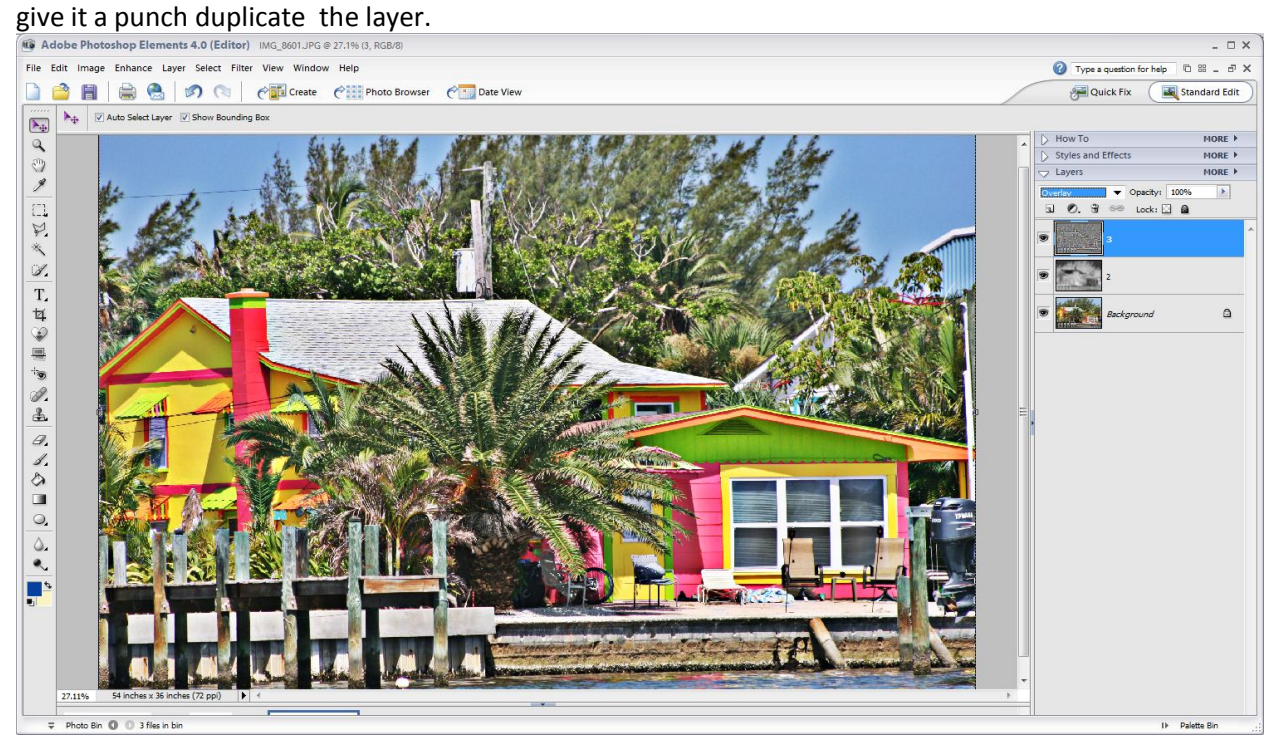

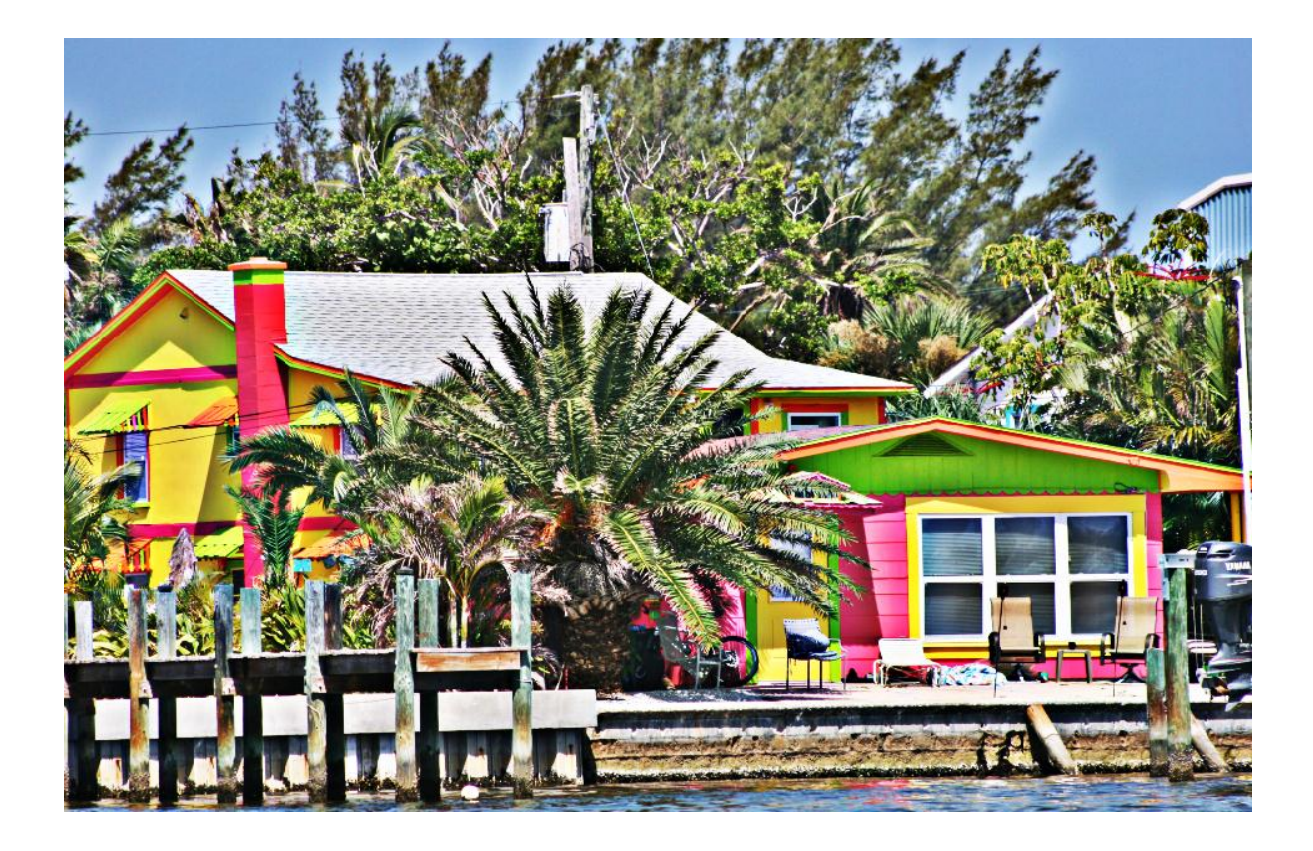